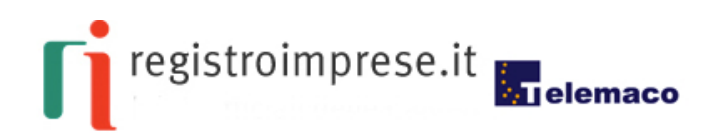

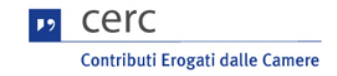

## ISTRUZIONI PER L'INVIO TELEMATICO DELLE DOMANDE

### Prerequisiti (prima della predisposizione dell'istanza)

E' necessario con un certo anticipo effettuare i passaggi sotto indicati.

Le istanze devono essere inviate telematicamente e firmate digitalmente dal legale rappresentante oppure da eventuale soggetto delegato qualificato con potere di firma (rappresentante dell'associazione, consulente... e incaricato dal titolare/rappresentante dell'impresa mediante specifica indicazione sul documento denominato "modulo principale" occorre perciò:

- essere dotati di un dispositivo di **firma digitale** (smart card, business key/token) e del software necessario per apporre la firma elettronica
- essere registrato come utente TELEMACO.

#### Per ottenere la FIRMA DIGITALE

Per il rilascio del dispositivo di firma consulta la sezione del sito istituzionale relativa alla firma digitale (http://www.pv.camcom.it/index.phtml?ld\_VMenu=271&daabstract=20)

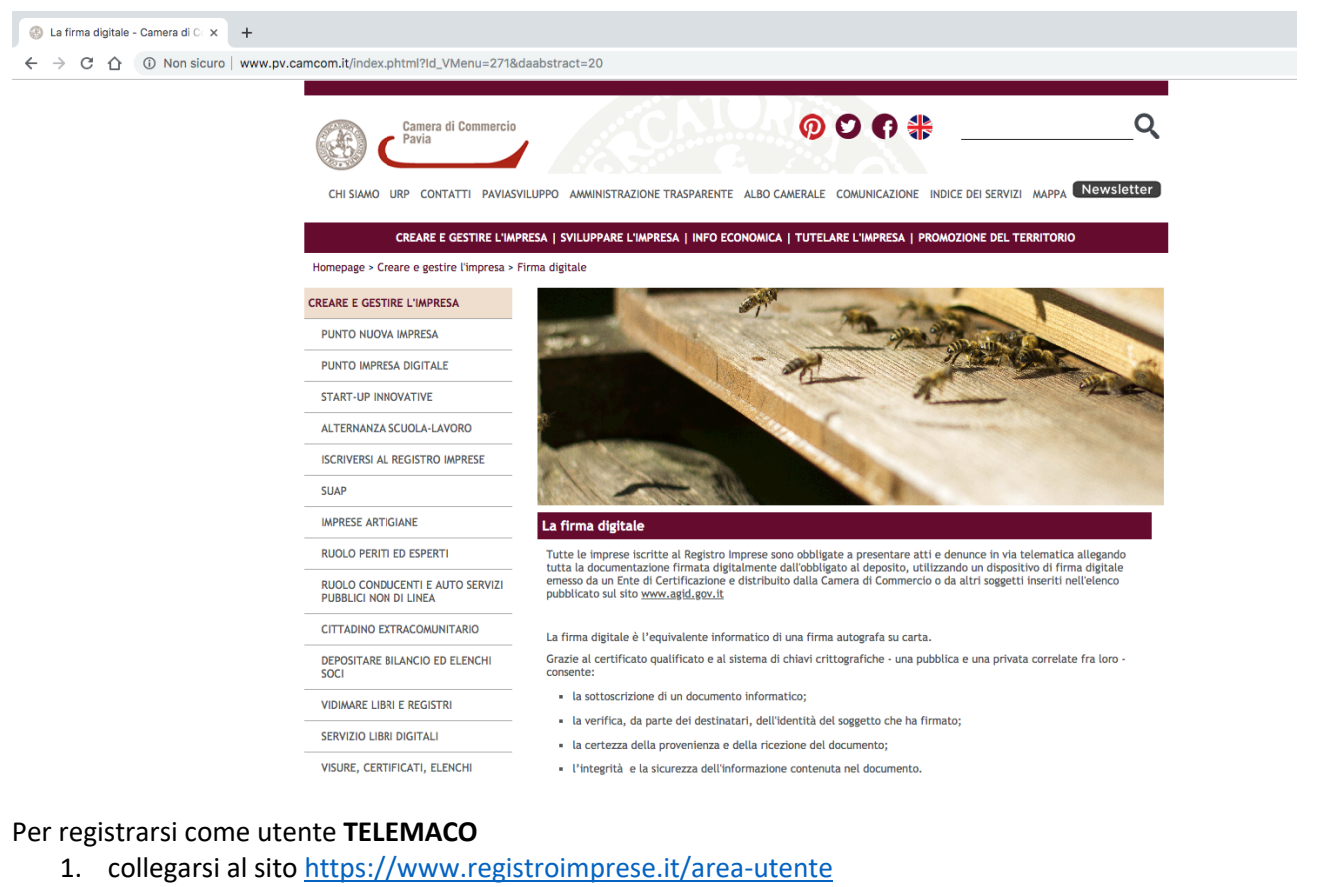

- 2. cliccare la voce "Area Utenti"
- 3. e poi "Registrati"

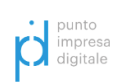

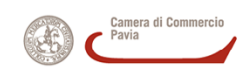

| C Registro Imprese X +                                                                                                    |            |                                 |
|----------------------------------------------------------------------------------------------------|------------|---------------------------------|
| ← → × △                                                                                                    |            |                                 |
| CHI SIAMO DATI E DOCUMENTI UFFICIALI SPORTELLO PRATICHE                                                                                                    |            | 🛓 AREA UTENTE                   |
| registroimprese.it<br>I dati ufficiali delle Camere di Commercio                                                                                                    | 2          |                                 |
| AREA UTENTE                                                                                                    |            |                                 |
|                                                                                                    |            |                                 |
| Se già sei un utente Telemaco, fai login per accedere al servizio. Altrimenti registrati.                                                                                                    |            |                                 |
| TELEMACO è il servico della Commercio che pomette a tuti di concultore ed estrarre documenti ufficiali del<br>Registro inverse e di utri registri cancelli Registro Presetti. Registri turpoti) nonché di acquisire certificati e spedire<br>partiche telematiche (pratiche di Comunicazione Unica di deposito bilanci, altre pratiche).<br>Per divente un uniterio Trimeno concorre registrare | Recupera l | la password<br>cato la user-id? |
| Dalla pagina di Login si può accedere al servizio con le credenziali Telemaco, oppure con SPID (Sistema Pubblico di identità<br>Digitale), o con CNS (Carta Nazionale dei Servizi).                                                                                                    |            |                                 |
| LOCINC? REGISTRATI                                                                                                    |            |                                 |

- 4. procedere alla compilazione del modulo on line per l'adesione al servizio "Telemaco Consultazione + Invio Pratiche + Richiesta Certificati"
- 5. firmarlo digitalmente ed inviare la richiesta (sempre on-line).

|                                                                                                    | СНІ SIAMO                                                                                                    | DATI E DOG                                                                                                    | CUMENTI UFFICIALI                                                                                                    | SPORTELLO PRATICHE                                                                                                    |                                                                                                    | <u>(</u> 1                                                       | ENG 🛔 AREA UTENTE                       |
|----------------------------------------------------------------------------------------------------|----------------------------------------------------------------------------------------------------|----------------------------------------------------------------------------------------------------|----------------------------------------------------------------------------------------------------|----------------------------------------------------------------------------------------------------|----------------------------------------------------------------------------------------------------|------------------------------------------------------------------|-----------------------------------------|
|                                                                                                    | registroi                                                                                                    | mprese.it                                                                                                    | di Commercio                                                                                                    |                                                                                                    |                                                                                                    |                                                                  |                                         |
|                                                                                                    |                                                                                                    |                                                                                                    |                                                                                                    | REG                                                                                                    | ISTRATI                                                                                                    |                                                                  |                                         |
|                                                                                                    |                                                                                                    |                                                                                                    |                                                                                                    | Per accedere in mode compl                                                                                                    | to a tutte le funzionalità di Telemaro                                                                                                    |                                                                  |                                         |
|                                                                                                    |                                                                                                    |                                                                                                    | -                                                                                                    |                                                                                                    | -                                                                                                    | •                                                                |                                         |
|                                                                                                    | PROFILO E<br>DATI ANAGRAFICI                                                                                                    | DAT<br>FAT                                                                                                    | 2<br>TIPER<br>TURAZIONE                                                                                                    | RIEPILOGO                                                                                                    | ADESIONE                                                                                                    |                                                                  | USER-ID?<br>ZIONI                       |
|                                                                                                    | PROFILO DA ATTI                                                                                                    | VARE                                                                                                    |                                                                                                    |                                                                                                    |                                                                                                    |                                                                  |                                         |
|                                                                                                    | OTelemaco - Consi                                                                                                    | SCOPRI                                                                                                    | I & CONDIZIONI DI ADESIO                                                                                                    | ONE                                                                                                    |                                                                                                    |                                                                  |                                         |
|                                                                                                    | Per l'accesso a dati e                                                                                                    | documenti del Regis                                                                                                    | tro Imprese (visure, bilant                                                                                                    | ci, ecc.), del Registro Protesti e dei I                                                                                                    | legistri Europei.                                                                                                    |                                                                  |                                         |
|                                                                                                    | • Telemaco - Consi                                                                                                    | Iltazione + Invio                                                                                                    | Pratiche + Richiesta                                                                                                    | Certificati Leggi le CONDIZIO                                                                                                    | INI DI ADESIONE                                                                                                    |                                                                  |                                         |
| 4                                                                                                    | • Telemaco - Consu<br>In aggiunta ai servizi<br>Per complet                                                                                                    | I <b>ltazione + Invio</b><br>di consultazione, per<br>are la registrazion                                                                                                    | Pratiche + Richiesta<br>I inviare pratiche ComUni<br>le è necessario essere in                                                                                                    | Certificati Lessi le CONDIZIC<br>ica e altre pratiche telematiche, e pr<br>possesso di un dispositivo di Fir                                                                                               | NI DI ADESIONE<br>ir certificati del Registro Imprese.<br>ma Digitale.                                                                                                    |                                                                  |                                         |
| 4                                                                                                    | • Telemaco - Consu<br>In aggiunta ai servizi<br>• Per complet                                                                                                    | Iltazione + Invio<br>di consultazione, per<br>are la registrazion                                                                                                    | Pratiche + Richiesta<br>r inviare pratiche ComUni<br>le è necessario essere in                                                                                                    | Certificati Leggi le CONDIZIC<br>ca e altre pratiche telematiche, e p<br>possesso di un dispositivo di Fir                                                                                                 | NI DI ADESIONE<br>r certificati del Registro Imprese.<br>ma Digitale.                                                                                                    |                                                                  |                                         |
| 4×<br>≜ https://ww                                                                                                    | Telemaco - Consu<br>In aggiunta ai servizi     Per complet     +     w.registroimprese.it/r                                                                                                    | Iltazione + Invio<br>di consultazione, per<br>are la registrazion<br>egistrazione                                                                                                    | Pratiche + Richiesta<br>inviare pratiche ComUni<br>e è necessario essere in                                                                                                    | Certificati Legi le CONDIZIC<br>ica e altre pratiche telematiche, e p<br>possesso di un dispositivo di Fir                                                                                                 | NI DI ADESIONE<br>r certificati del Registro Imprese.<br>ma Digitale.                                                                                                    |                                                                  |                                         |
| 4<br>* * * * *                                                                                                    | Telemaco - Consi<br>In aggiunta al servizi<br>Per complet<br>+<br>w.registroimprese.it/r<br>CHI SIAMO DA                                                                                                    | Iltazione + Invio<br>di consultazione, per<br>are la registrazion<br>egistrazione<br>TI E DOCUMEN                                                                                                 | Pratiche + Richiesta<br>inviare pratiche ComUni<br>e è necessario essere in<br>the precessario essere in<br>TI UFFICIALI S                                                                               | Certificati Leggi & CONDIZC<br>ca a altre pratice telematiche, e p<br>possesso di un dispositivo di Fir<br>spontello PRATICHE                                                                              | NI DI ADESIONE<br>r cardificati del Registro Imprese.<br>ma Digitale.                                                                                                    |                                                                  |                                         |
| 4<br>i https://ww                                                                                                    | Telemaco - Consi<br>In agunta al servizi Per complet  w. registroimprese.it/r  CHI SIAMO DA                                                                                                    | Iltazione + Invio<br>di consultazione, per<br>are la registrazion<br>egistrazione<br>TI E DOCUMEN                                                                                                 | Pratiche + Richiesta<br>rimiare pratiche ComUni<br>e è necessario essere in<br>TI UFFICIALI S                                                                                                    | Certificati Leggi & CONDIZC<br>ca a altre protiche telematiche, e p<br>possesso di un dispositivo di Fin<br>PORTELLO PRATICHE                                                                              | N IT ADESONE<br>r certificati del Registro Impresa.<br>na Digitale.                                                                                                    |                                                                  |                                         |
| 4<br>* https://ww<br>Attractional Attractions<br>Attractional Attractions<br>Attractional Attractions<br>Attractional Attractions<br>Attractional Attractions<br>Attractional Attractions<br>Attractional Attractions<br>Attractional Attractions<br>Attractional Attractions<br>Attractional Attractions<br>Attractional Attractions<br>Attractional Attractions<br>Attractional Attractions<br>Attractional Attractions<br>Attractional Attractional Attractions<br>Attractional Attractional Attractions<br>Attractional Attractional Attractional Attractions<br>Attractional Attractional A                                                                                                    | Telemaco - Consi<br>In aguinta ai servizi<br>Per complet<br>+<br>CHI SIAMO DA<br>IAGRAFICI SP                                                                                                    | Iltazione + Invio<br>di consultazione, per<br>are la registrazione<br>El E DOCUMEN<br>EL DOCUMEN                                                                                                  | Pratiche + Richiesta<br>Imidare pratiche ComUni<br>e è necessario essere in<br>TI UFFICIALI S<br>Sei in possesso d                                                                                       | Certificati Legris CONDIZC<br>ca a altre pratiche telematiche, a p<br>possesso di un dispositivo di Fis<br>sportello PRATICHE<br>di un'identità digitale (SP                                               | N DI ADESONE<br>or certificati del Registro Imprese.<br>ma Digitale.<br>ID Iliv.2 o CNS)? PROSECU                                                                                                    |                                                                  | C ENG ▲ ARE                             |
| 4<br>* https://ww<br>A DATI AN<br>1 Inserie<br>Inserie                                                                                                    | Telemaco - Const<br>Inegunta al serviri<br>Per complet<br>+<br>CHI SIAMO DA<br>DA<br>DAGRAFICI     Sp<br>Sci i dati della persona fis<br>presentanza di un'impresentanza                                                                                                    | iltazione + Invio<br>di consultazione, per<br>are la registrazione<br>egistrazione<br>II E DOCUMEN<br>Se di Constantio del<br>co intestatario del<br>o, uno studio o unt                          | Pratiche + Richiesta<br>Inviare pratiche Conduni<br>e è necessario essere in<br>TI UFFICIALI S<br>Sei in possesso d<br>contratto e, nel caso del<br>associazione.                                        | Certificati Legi & CONDIZC<br>ca a altre pratiche telematiche, e p<br>possesso di un dispositivo di Fik<br>PRORTELLO PRATICHE<br>di un'identità digitale (SP<br>profilo "Consultazione + Invio Pr          | N DI ADESIONE<br>r certificati del Registro Imprese.<br>na Digitale.<br>ID Ilv.2 o CNS)? PROSECU<br>atiche + Richiesta Certificati' anche d                                                                                           | 1<br>ele <u>firmo digitale</u> Successivamen                     | ene entre chiesto di specificare se ope |
| 4<br>×<br>https://ww<br>DATI AN<br>1 Inseri<br>in rep<br>Cognome                                                                                                    | Centermaco - Const<br>Integrata al servici<br>Per complet<br>CHI SIAMO DA<br>IAGRAFICI Sp<br>sisci i deti della persona fis<br>sisci i deti della persona fis                                                                                                    | altazione + Invio<br>di consultazione, per<br>egistrazione<br>TI E DOCUMEN<br>2 di constattario del<br>co intestattario del                                                                       | Pratiche + Richiesta<br>Inviare pratiche Conduni<br>e è necessario essere in<br>TTUFFICIALI S<br>Sei in possesso d<br>contratto e, nel caso del<br>associazione.<br>Nome *                               | Certificati Legi Is CONDIZC<br>ca a altre pratiche telematiche, e po<br>possesso di un dispositivo di Fik<br>SPORTELLO PRATICHE<br>Ili un'identità digitale (SP<br>sprofilo Consultazione + Invio Pr       | N CH ADESONE<br>r certificati del Registro Imprese.<br>na Digitale.<br>ID IIv.2 o CNS)? PROSECU<br>atiche + Richiesto Certificati' anche d<br>Data di nascita *                                                                       | 1<br>elid <u>firma digitale</u> Successivamen<br>5               | es and chiesto di specificare se ope    |
| 4<br>A https://ww<br>DATI AN<br>DATI AN<br>Cognome                                                                                                    | Precomplet     Indiginata al servizi     Per complet     Per complet     t     t     t     t     taggardia al servizi     t     t     t     t     t     t     t     t     t     t     t     t     t     t     t     t     t     t     t     t     t     t     t                                                                                                    | altazione + Invio<br>di conultazione, per<br>are la registrazione<br>egistrazione<br>E DOCUMEN<br>E DOCUMEN<br>Co intestatario del<br>o, uno studio o unic                                        | Pratiche + Richiesta<br>Inviare pratiche Conduni<br>e è necessario essere in<br>ITI UFFICIALI S<br>Sei in possesso d<br>contratto e, nel caso del<br>associazione.                                       | Certificati Legi / CONDIZC<br>ca a altre pratiche telematiche, o pe<br>possesso di un dispositivo di Fil<br>sponte LLO PRATICHE<br>di un'identità digitale (SP<br>(profilo 'Consultazione + Invio Pr       | N CH ADESONE<br>credificati del Registro Imprese.<br>na Digitale.<br>ID Ilv.2 o CNS)? PROSECU<br>attiche + Richiesto Certificati' anche d<br>Data di nasotta*<br>gg/mn/asaa                                                           | 1<br>I elik <mark>firma sigitak</mark> Successivamen<br><b>5</b> | es and chiesto di specificare se ope    |
| 4<br>×<br>A https://ww<br>DATIAN<br>Operation<br>Cognome<br>Nazione di<br>Uzzione                                                                                                    | Telemaco - Const<br>Integinta al arvidi<br>Per complet<br>Hercomplet<br>Hercomplet                                                                                                    | altazione + Invio<br>di conultazione, per<br>are la registrazione<br>egistrazione<br><b>ne DOCUMEN</b><br><b>2 d</b><br><i>co intestatario del</i><br><i>a, uno studio o uni</i>                  | Pratiche + Richiesta<br>Inviare pratiche Conduni<br>e è necessario essere in<br>m UFFICIALI S<br><sup>1</sup> Sel in possesso d<br>contratto e, nel caso del<br>associazione.<br>Nome *                  | Certificati Legi / CONDIZC<br>ca a altri praticha telematicha, e pr<br>possesso di un dispositivo di Fi<br>spontechi di un'identità digitale (SP<br>profilo 'Consultazione + Invio Pr                      | N CH ADESONE<br>cardificati del Registro Impresa.<br>na Digitale.<br>ID liv.2 o CNS)? PROSECU<br>atiche + Richiesta Cardificati' anche d<br>Data di nasota<br>ggironylassa<br>Comune di nasota                                        | 1<br>I elik <mark>firma digitale</mark> Successivamen<br>5       | te sard chiesto di specificare se ope   |
| 4<br>* https://ww<br>DATI AN<br>DATI AN<br>Cognome<br>Nazione di<br>ITALIA                                                                                                    | Constitution and a service interpretent of the service interpretent of the servic | altazione + Invio<br>di consultazione, per<br>are la registrazione<br>egistrazione<br>IN E DOCUMEN<br>E 2 C C C C C C C C C C C C C C C C C C                                                     | Pratiche + Richiesta<br>Inviare pratiche Condui-<br>e è necessario essere in<br>ITI UFFICIALI S<br>Sei in possesso d<br>contratioe, nel caso del<br>associazione.<br>Nome *<br>Provincia di nasciti<br>- | Certificati Legi / CONDIZC<br>ca a alter praticle telematiche, e pe<br>possesso di un dispositivo di Fi<br>sponte Lio PRATICHE<br>di un'identità digitale (SP<br>profilo 'Consultazione + Invio Pr<br>a*   | N IA ADESONE<br>r certificati del Registro Impresa.<br>na Digitale.<br>ID liv.2 o CNS)? PROSECU<br>Dista di nasoita *<br>golforn/basa<br>Comune di nasoita *                                                                          | 1<br>I<br>Successivamen<br>S                                     | te sard chiesto di specificare se ope   |
| 4<br>A https://www<br>A https://www<br>A h | Telemace - Consi<br>Inizipinta al arvidi<br>Per complet<br>Per complet<br>URINAMO DA<br>CHI SIAMO DA<br>Idati della persona fis<br>sci i dati della persona fis<br>presentanza di un'impresi<br>naacita *                                                                                                    | iltazione + Invio<br>di consultazione, per<br>en la registrazione<br>egistrazione<br>fin E DOCUMEN<br>e di constatario del<br>e, uno studio o unito<br>e la statario del<br>e, uno studio o unito | Pratiche + Richiesta<br>Inviare pratiche Condui-<br>e è necessario essere in<br>TI UFFICIALI S<br>Sei in possesso d<br>contratic e, nel caso del<br>associazione.<br>Nome •<br>Provincia di nasciti      | Certificati Legi / CONDIZ<br>ca a alter pratiche telematiche, e pe<br>possesso di un dispositivo di Fi<br>spontello PRATICHE<br>di un'identità digitale (SP<br>profilo 'Consultazione + Invio Pr<br>a.*    | N IT ADESONE<br>r certificati del Registro Imprese.<br>na Digitale.<br>ID IIV.2 o CNS)? PROSECU<br>DI IV.2 o CNS)? PROSECU<br>atiche + Richiesta Certificati anche d<br>Data di nascita *<br>golvenvlasas<br>Comune di nascita *<br>- | 1<br>elit <mark>firma sigitale</mark> Successivamen<br>5<br>5    | te sarà chiesto di specificare se ope   |
| 4<br>A https://ww<br>A https://ww<br>DATI AN<br>O https://ww<br>Cognome <sup>1</sup><br>Inseri<br>Inseri<br>Nazione di<br>ITALIA<br>Codice Fise<br>E Indirizz                                                                                                    | Telemaco - Consi<br>Inizialunta al anvidi<br>Per complet<br>Unizialunta al anvidi<br>Per complet<br>Unizialunta al anvidi<br>Ver complet<br>Unizialunta al anvidi<br>Unizialunta al anvidi<br>Ver complet<br>Ver complet                                                                                                    | altazione + Invio<br>di conultazione, per<br>are la registrazione<br>egistrazione<br>II E DOCUMEN<br>e di EDOCUMEN<br>e di Intestatario del<br>e, uno studio o uno<br>studio o uno                | Pratiche + Richiesta<br>inviare pratiche Condui-<br>ie è necessario essere in<br>ITI UFFICIALI S<br>Sei in possesso d<br>contratto e, nel caso del<br>associazione.<br>Nome •<br>Provincia di nasciti    | Certificati Legri & CONDIZ<br>e a subre praticink telematicink, e pe<br>possesso di un dispositivo di Fir<br>spontello PRATICHE<br>di un'identità digitale (SP<br>profilo "Consultazione + Invio Pr<br>a * | N IT ADESONE<br>r certificati del Registro Imprese.<br>na Digitale.<br>ID IIV.2 o CNS)? PROSECU<br>DI IV.2 o CNS)? PROSECU<br>atiche + Richiesto Certificati' anche d<br>Data di nascita *<br>gg/mm/kasa<br>Comune di nascita *<br>-  | t<br>ele <mark>firma digitale</mark> Successivamen<br>5<br>5     | te sarà chiesto di specificare se ope   |

INFORMAZIONI UTILI

Successivamente alla sottoscrizione ed approvazione del contratto verranno assegnate ed inviate all'indirizzo e-mail specificato nel contratto, una USER-ID e una PASSWORD per l'accesso al servizio.

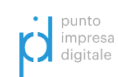

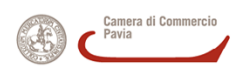

### PRIMO ACCESSO SU TELEMACO

Successivamente alla registrazione su occorre attivare lo sportello telematico pratiche contributi nel modo seguente:

- 1. collegarsi al sito <u>http://webtelemaco.infocamere.it</u>
- 2. selezionare la "Servizi e-gov"
- 3. Nel caso di nuova profilazione, prima di proseguire clicca su "Procedi

| Pratiche R.I.                                                                                                    | Pratiche Protesti Bila                                                                                                    | nti Strumenti Software Servizi e-gov                                                                                                    |
|----------------------------------------------------------------------------------------------------|----------------------------------------------------------------------------------------------------|----------------------------------------------------------------------------------------------------|
| Sportelli Telemat                                                                                                    | ici   Servizi Software House                                                                                                    |                                                                                                    |
| rv. e-Gov > Sport                                                                                                    | elli Telematici                                                                                                    |                                                                                                    |
| ervizi di spedizione                                                                                                    | pratiche telematiche pe                                                                                                    | er l'E-Government.                                                                                                    |
| llo Pratiche Telematio                                                                                                    | he che verranno acquisite                                                                                                    | dallo Sportello/alla successiva apertura.                                                                                                    |
| NEWS Per visualizz<br>• 30 dicembre 2<br>risultante dall'a<br>Lista Sportelli Teler                                                                                                    | are la pagina completa del<br>2017 - E' costituita la Ca<br>eccorpamento delle Camere<br>matici Disponibili                                                                                                    | lle news, <u>cliccare sui</u><br>mera di commerco industria artigianato e agricoltura Chieti Pescara<br>di Chieti e Pescara, anorma dell'art.1, comma 5 della legge 580 del 1993.<br>Corsi e-learning                                                                                                    |
| NEWS Per visualizz<br>• 30 dicembre 2<br>risultante dall'a<br>Lista Sportelli Teler<br>• Albi e Ruoli C                                                                                                    | are la pagina completa del<br>2017 - E' costituita la Ca<br>coorpamento delle Camere<br>matici Disponibili<br>amerali                                                                                                    | lle news, <u>cliccare eui</u><br>mera di commercio industria artigianato e agricoltura Chieti Pescara<br>di Chieti e Pescara, anorma dell'art.1, comma 5 della legge 580 del 1993.<br>Corsi e-learning                                                                                                    |
| NEWS Per visualizz<br>• 30 dicembre 2<br>risultante dall'a<br>Lista Sportelli Teler<br>• <u>Albi e Ruoli C</u><br>• <u>Brevetti e Ma</u>                                                                                                    | are la pagina completa del<br>1017 - E' costituita la Ca<br>coorpamento delle Camere<br>natici Disponibili<br>amerali<br>tchi                                                                                             | lle news, <u>cliccare cui</u><br>mera di commercio industria artigianato e agricoltura Chieti Pescara<br>di Chieti e Pescara, anorma dell'art.1, comma 5 della legge 580 del 1993.<br>Corsi e-learning<br>Sono disponibili in modalità e-learnino dei corsi aratuiti                                                                                                    |
| NEWS Per visualizz<br>• 30 dicembre :<br>risultante dall'ai<br>Lista Sportelli Teler<br>• Albi e Ruoli C<br>• Brevetti e Ma<br>• Certificazioni                                                                                                 | are la pagina completa del<br>1017 - E' costituita la Ca<br>coorpamento delle Camere<br>Inatici Disponibili<br>amerali<br>Icchi<br>per l'Estero                                                                           | lle news, <u>cliccare eui</u><br>mera di commercio industria artigianato e agricoltura Chieti Pescara<br>di Chieti e Pescara, anorma dell'art.1, comma 5 della legge 580 del 1993.<br>Corsi e-learning<br>Sono disponibili in modalità e-learning dei <u>corsi gratuiti</u><br>gulla Pratica Telematica                                                                                                    |
| NEWS Per visualizz<br>• 30 dicembre :<br>risultante dall'a<br>Lista Sportelli Teler<br>• Albi e Ruoli C<br>• Brevetti e Ma<br>• Certificazioni<br>• Contributi alla                                                                             | are la pagina completa del<br>1917 - E' costituita la Cai<br>corpamento delle Camere<br>matici Disponibili<br>amerali<br>cchi<br>per l'Estero<br>E Imprese                                                                | lle nexe, <u>cliccare pui</u><br>mera di commerco industria artigianato e agricoltura Chieti Pescara<br>di Chieti e Pescara, anorma dell'art.1, comma 5 della legge 580 del 1993.<br>Corsi e-learning<br>Sono disponibili in modaltà e-learning dei <u>corsi gratuiti</u><br>sulla Pratica Telematica<br>E richiesta l'autoregistrazione                                                                      |
| NEWS Per visualizz<br>• 30 dicembre: 2<br>risultante dall'a<br>Lista Sportelli Teler<br>• Albi e Ruoli C<br>• Brevetti e Ma<br>• Certificazioni<br>• Contributi alla<br>• Dichiarazione                                                         | are la pagina completa del<br>1017 - E' costituita la Car<br>coorpamento delle Camere<br>matici Disponibili<br>amerali<br>techi<br>per l'Estero<br>t Imprese<br>Conformità Impianti                                       | lle nexe, <u>cliccare pui</u><br>mera di commerco industria artigianato e agricoltura Chieti Pescara<br>di Chieti e Pescara, anorma dell'art.1, comma 5 della legge 580 del 1993.<br>Corsi e-learning<br>Sono disponibili in modalità e-learning dei <u>corsi gratuiti</u><br>guila Pratica Telematica<br>È richiesta l'autoregistrazio e                                                                     |
| NEWS Per visualizz<br>• 30 dicembre :<br>risultante dall'a<br>Lista Sportelli Teler<br>• Albi e Ruoli C<br>• Brevetti e Ma<br>• Certificazioni<br>• Contributi alli<br>• Dichiarazione<br>• Operatori con                                       | are la pagina completa del<br>1017 - E' costituita la Car<br>coorpamento delle Camere<br>natici Disponibili<br>amerali<br>cchi<br>per l'Estero<br>t Imprese<br>Conformità Impianti<br>l'Estero                            | lle nexe, cliccare sui<br>mera di commercio industria artigianato e agricoltura Chieti Pescara<br>di Chieti e Pescara, anorma dell'art.1, comma 5 della legge 580 del 1993.<br>Corsi e-learning<br>Sono disponibili in modalità e-learning dei corsi gratuiti<br>sulla Pratica Telematica<br>È richiesta l'autoregistrazione<br>Servizio assistenza                                                           |
| NEWS Per visualizz<br>• 30 dicembre :<br>risultante dall'a<br>Lista Sportelli Teler<br>• Albi e Ruoli C<br>• Brevetti e Ma<br>• Certificazioni<br>• Contributi alla<br>• Dichiarazione<br>• Operatori con<br>• Prodotti Agro                    | are la pagina compieta dei<br>1017 - E' costituita la Car<br>coorpamento delle Camere<br>natici Disponibili<br>amerali<br>tchi<br>per l'Estero<br>: Imprese<br>Conformità Impianti<br>l'Estero<br>alimentari Tipici       | lle nexe, cliccare aui<br>mera di commercio industria artigianato e agricoltura Chieti Pescara<br>di Chieti e Pescara, anorma dell'art.1, comma 5 della legge 580 del 1993.<br>Corsi e-learning<br>Sono disponibili in modaltà e-learning dei <u>cersi gratuiti</u><br>sulla Pratica Telematica<br>E richiesta l'autoregistrazione<br>Servizio assistenza<br>Rivolgiti ad <u>Assistenza Pratiche</u>          |
| NEWS Per visualizz<br>• 30 dicembre :<br>risultante dall'a<br>Lista Sportelli Teler<br>• Albi e Ruoli C<br>• Brevetti e Ma<br>• Certificazioni<br>• Contributi alli<br>• Dichiarazione<br>• Operatori con<br>• Prodotti Agro<br>• Servizio Metr | are la pagina completà del<br>1017 - E' costituita la Car<br>coorpamento delle Camere<br>matici Disponibili<br>amerali<br>cchi<br>per l'Estero<br>: Imprese<br>Conformità Impianti<br>l'Estero<br>alimentari Tipici<br>se | lle nexe, <u>cliccare teui</u><br>mera di commercio industria artigianato e agricoltura Chieti Pescara<br>di Chieti e Pescara, anorma dell'art.1, comma 5 della legge 580 del 1993.<br>Corsi e-learning<br>Sono disponibili in modalità e-learning dei <u>corsi gratuiti</u><br>guila pratica Telematica<br>È richiesta l'autoregistraziole<br>Servizio assistenza<br>Rivolgiti ad <u>Assistenza Pratiche</u> |

4. Seleziona "Contributi alle Imprese

|   | registroimprese.it                                                                                                    | HAPPA GUIDA ESC                                                                                                    |
|---|----------------------------------------------------------------------------------------------------|----------------------------------------------------------------------------------------------------|
|   | Pratiche R.I. Pratiche Protesti Bilan     Sportolli Telematici   Servizi Software House                                                                                                    | ci   Strumenti Software   Servizi e-gov                                                                                                    |
|   | Serv. e-Gov > Sportelli Telematici                                                                                                    |                                                                                                    |
|   | Servizi di spedizione pratiche telematiche per<br>Il servizio di acquisizione delle Pratiche da parte de<br>il Sabato dalle de 8.00 alle 14.00. Al di fuori di que<br>dello Pratiche Telematiche che verranno acquisite d | I E-Government.<br>gli Sportelli Telematici è attivo dal Lunedi al Venerdi dalle ore 8.00 alle 19.00 ed<br>esti orari è comunque possibile usufruire delle funzioni di preparazione ed inoltro<br>lallo Sportello alla successiva apertura. |
|   | NEWS Per visualizzare la pagina completa delle                                                                                                    | e news, <u>cliccare qui</u>                                                                                                    |
|   | <ul> <li>30 dicembre 2017 - E' costituita la Cam<br/>insultante dall'accorpamento delle Camere di</li> </ul>                                                                                                    | era di commercio industria artigianato e agricoltura Chieti Pescara<br>ii Chieti e Pescara, a norma dell'art.1, comma 5 della legge 580 del 1993.                                                                                           |
|   | Albi e Ruoli Camerali                                                                                                    | Corsi e-learning                                                                                                    |
| 4 | Brevetti e Marchi     Certificazioni per l'Estero     Contributi alle Imprese                                                                                                    | Sono disponibili in modalità e-learning dei <u>corsi oratuitt</u><br>sulla Pratica Telematica<br>È richiesta l'autoregistrazione                                                                                                    |
|   | Dichiarazione Conformità Impianti     Operatori con l'Estero                                                                                                    | Servizio assistenza                                                                                                    |
|   |                                                                                                    | Rivelaiti ad Assistenza Pratiche                                                                                                    |
|   | Prodotti Agroalimentari Tipici     Servizio Metrico                                                                                                    |                                                                                                    |
|   | Prodotti Agroalimentari Tipici     Servizio Metrico Completamento o modifica registrazione                                                                                                    |                                                                                                    |

Si aprirà (su nuovo pannello del browser) pagina CERC

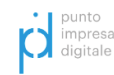

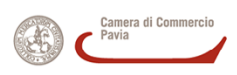

# http://praticacerc.infocamere.it/ptcr/Home.action?x=1

5. Seleziona Accedi in alto a destra

| 👷 💠 Web Telemacoln fo Cam 🗙                                  | Pratica Telematica CERC × +                                                                           |                                                                                                    |
|--------------------------------------------------------------|----------------------------------------------------------------------------------------------------|----------------------------------------------------------------------------------------------------|
| $\leftrightarrow$ $\rightarrow$ C $\triangle$ (i) Non sicuro | praticacerc.infocamere.it/ptcr/Home.action?x=1                                                        |                                                                                                    |
|                                                              | :: Pratica Telematica CERC versione 2.5.2                                                             | 🗸 Anonimo Info News Link utili 🖉 Guida                                                                                                    |
|                                                              |                                                                                                    | Accedi 5                                                                                                    |
|                                                              | Cerc     Contributi Erogati dalle Camere                                                              | Il servizio web per il deposito delle domande<br>Il Servizio Sportello Telematico CERC consente di effettuare l'invio telematico dei<br>dati relativi alle pratiche di richiesta contributi ala CdC. |
|                                                              | CdC di Salerno - 19 Marzo 2019<br>CdC di Salerno - 19 Marzo 2019<br>momento esaurite. Per ulteriori i | - Bando Voucher digitali I4.0 2018-2019, comunica che le risorse disponibili sono al<br>formazioni consultare il sito www.sa.camcom.it                                                               |
|                                                              | CORSO E-LEARNING<br>E' disponibile il <u>corso gratuito</u><br>(al primo accesso e' richiesta la      | ulla Pratica Telematica del Contributi alle Imprese in modalità e-learning<br>registrazione)                                                                                                    |

# Si aprirà (su stessa pagina LOGIN Infocamere

6. Selezione "Entra con CNS" (se il browser è correttamente configurato con il certificato di firma elettronica

| 🔚 .: W e b T e l e m a c o InfoCarri x 🗣 InfoCarrere: Login x 🕇 |                                                   |   |
|-----------------------------------------------------------------|---------------------------------------------------|---|
| ← → C ☆ A https://login.infocamere.it/eacologin/login.action    |                                                   |   |
|                                                                 |                                                   |   |
|                                                                 | InfoCamere                                        |   |
|                                                                 |                                                   |   |
|                                                                 | Digitare UserID                                   |   |
|                                                                 | Digitare Password                                 |   |
|                                                                 | ACCEDI                                            |   |
|                                                                 | ENTRA CON CNS                                     | 6 |
|                                                                 | Entra con SPID     Spid     AgID Agencie          |   |
|                                                                 | Clicca <u>qui</u> per reimpostare la tua password |   |
| -                                                               |                                                   |   |
|                                                                 |                                                   |   |

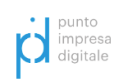

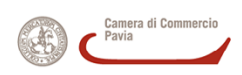

7. comparirà prima la finestra per la selezione del certificato

| 👷 🗄 W e b T e l e m a c o InfoCamer 🗙  InfoCamere: Login | × +                                                                 |                        |
|----------------------------------------------------------|---------------------------------------------------------------------|------------------------|
| ← → C ☆ 🏻 https://login.infocamere.it/eacologin/         | ogin.action                                                         |                        |
|                                                          | Seleziona un certificato                                            | ×                      |
|                                                          | Seleziona un certificato per autenticarti a login.infocamere.it:443 |                        |
|                                                          | Oggetto Autorità emittente Numero                                   | di serie               |
|                                                          | InfoCert Servizi di Certificazi 142636                              |                        |
|                                                          |                                                                     |                        |
|                                                          |                                                                     |                        |
|                                                          |                                                                     |                        |
|                                                          |                                                                     |                        |
|                                                          | Informazioni certificato                                            | OK Annulla             |
|                                                          |                                                                     |                        |
|                                                          |                                                                     |                        |
|                                                          |                                                                     |                        |
|                                                          |                                                                     |                        |
|                                                          |                                                                     |                        |
|                                                          | ACCEDI                                                              | Cattura uno screenshot |
|                                                          |                                                                     |                        |
|                                                          |                                                                     |                        |
|                                                          | ENTRA CON CNS                                                       |                        |
|                                                          |                                                                     |                        |

8. selezionato il certificato di firma verrà richiesto l'inserimento del codice PIN (codice PIN è stato fornito al momento della registrazione della firma digitale) –

| 🗽 -: W e b T e l e m a c o InfoCamer 🗴 🍖 InfoCamere: Login | × +                                                                                                    |
|------------------------------------------------------------|----------------------------------------------------------------------------------------------------|
| ← → C △ ▲ https://login.infocamere.it/eacologin/login.ac   | ion                                                                                                    |
|                                                            | EPV0297 Sicurezza di Windows × Smart card Immettere il PIN.                                                                       |
|                                                            | OK Annulla                                                                                                    |
|                                                            | Entra con SPID     sp:d√     Sp:d√     AgID Assume over<br>Base operation       Clicca <u>gui</u> per reimpostare la tua password |

inserito questo siete autenticati e potete proseguire nella procedura di invio della domanda

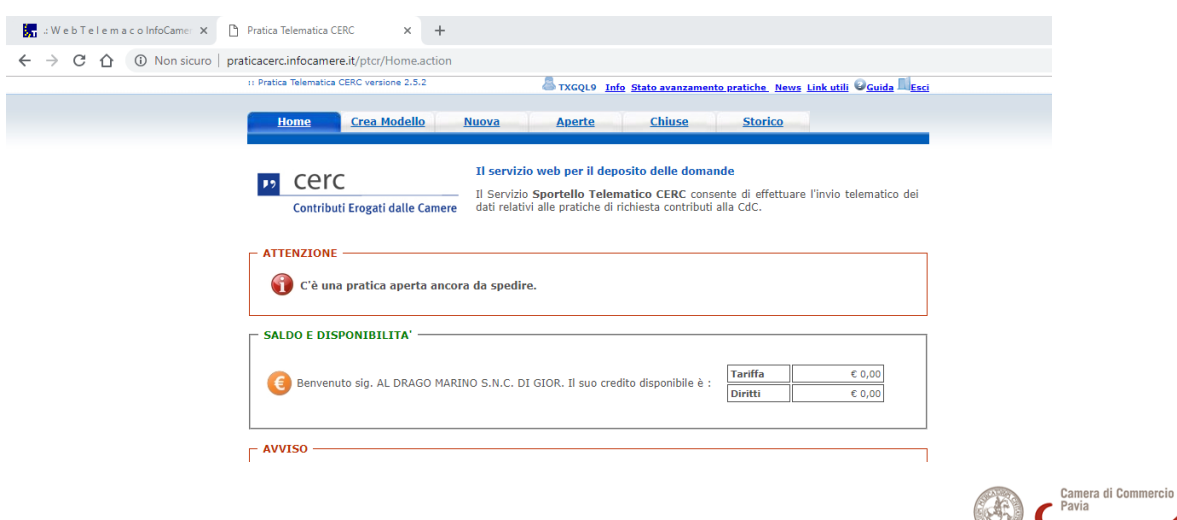

| pun  | to   |
|------|------|
| imp  | resa |
| digi | tale |

### COME PREPARARE E INVIARE LA DOMANDA DI CONTRIBUTO

All'interno di Telemaco bisogna prima procedere con la creazione del MODELLO BASE: 1. Creare il Modello Base selezione pannello "Crea Modello

| <b></b>                                              |                                                         | MAPPA GUIDA ESCI                                           |
|------------------------------------------------------|---------------------------------------------------------|------------------------------------------------------------|
| regist                                               | roimprese.it                                            | VISURE, BILANCI E PROTESTI SPORTELLO PRATICHE              |
|                                                      |                                                         |                                                            |
| Pratiche F                                           | R.I.    Pratiche Protesti    Bilanci    Strumenti Softw | rare Servizi e-gov                                         |
| Pratica Telematica CERC                              | versione 2.5.2                                          | nfo Stato avanzamento pratiche News Link utili @Guida      |
|                                                      |                                                         | no plato avanzamento pratiche, news cink otin - solida ica |
|                                                      |                                                         |                                                            |
| Home Cr                                              | rea Modello <u>Nuova</u> Aperte                         | Chiuse Storico                                             |
| Home Cr                                              | rea Modello Nuova Aperte                                | Chiuse Storico                                             |
| Home Cr<br>Sede o unità bene                         | rea Modello <u>Nuova</u> Aperte                         | Chiuse Storico                                             |
| Home Cr<br>Sede o unità bene<br>CCIAA                | eficiaria: ricerca                                      | Chiuse Storico                                             |
| Home Cr<br>Sede o unità benel<br>CCIAA<br>Numero REA | eficiaria: ricerca                                      | Chiuse Storico                                             |

2. Selezionate la CCIAA di Pavia (PV)

### CCIAA -> Pavia

Inserite numero di REA della vostra azienda

3. Selezionate dal pulldown il tipo di richiesta (per la fase di presentazione iniziale sarà "Richiesta Contributo"

| regi                                | stroimpres          | se it 🖬 e    | Strumenti Soft | visu<br>ware Servizi e-g | RE, BILANCI E PROTESTI             | PORTELLO PRATICH                 |
|-------------------------------------|---------------------|--------------|----------------|--------------------------|------------------------------------|----------------------------------|
| Pratica Telematica C                | ERC versione 2.5.2  |              | 8              | nfo <u>Stato avanzan</u> | ento pratiche. News Lie            | <u>nk utili</u> @ <u>Guida</u> ] |
| Home                                | Crea Modello        | <u>Nuova</u> | Aperte         | Chiuse                   | <u>Storico</u>                     |                                  |
|                                     |                     |              |                |                          |                                    |                                  |
| Sede o unità b                      | eneficiaria: ricerc | a            |                |                          |                                    |                                  |
| CCIAA                               | <b>~</b>            |              |                |                          |                                    |                                  |
| Numero RE                           | A 0000000           |              |                |                          |                                    |                                  |
| O Codice fisc                       | ale                 |              |                |                          |                                    |                                  |
|                                     |                     |              |                |                          |                                    | Cer                              |
| Selezionare il t                    | tipo pratica        |              |                |                          |                                    |                                  |
| Richiesta Contri<br>Rendicontazione | bul)                |              |                |                          |                                    |                                  |
| Sportello di de                     | stinazione          |              |                |                          |                                    |                                  |
|                                     |                     |              |                | ~                        | Selezionare lo spo<br>destinazione | rtello di                        |
|                                     |                     |              |                |                          | Avvi                               | a compilazione                   |
|                                     |                     |              |                |                          |                                    |                                  |

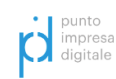

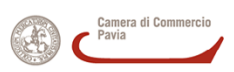

4. Selezionare lo sportello di destinazione (Es. per il bando Voucher Digitali I4.0 – edizione 2019 il destinatario è la CCIAA di Pavia)

| 📊 🗄 W e b T e I e m a c o InfoCamer 🗙 | Pratica Telematica CERC × +                                                                                       |
|---------------------------------------|----------------------------------------------------------------------------------------------------|
| ← → C ☆ ③ Non sicuro   p              | raticacerc.infocamere.it/ptcr/attore/CreaPratica.action                                                           |
|                                       | 11 Pratica Telematica CERC versione 2.5.2 and TXGQL9 Info Stato avanzamento pratiche News Link utili Quida 🗐 Esci |
|                                       | Home Crea Modello Nuova Aperte Chiuse Storico                                                                     |
|                                       | Selezionare il tipo di pratica.                                                                                   |
|                                       | Sede o unità beneficiaria: ricerca                                                                                |
|                                       | CCIAA PV V                                                                                                    |
|                                       | Numero REA                                                                                                    |
|                                       | O Codice fiscale                                                                                                  |
|                                       | Cerca                                                                                                    |
|                                       | Selezionare il tipo pratica                                                                                       |
|                                       | Richiesta Contributi 💌                                                                                            |
|                                       | Sportello di destinazione                                                                                         |
|                                       | CCIAA di PAVIA - Contributi alle Imprese - PAVIA                                                                  |
|                                       | Avvia compilazion                                                                                                 |

# Passaggio successivo

5. Selezionare il bando a cui fate richiesta (es BANDO VOUCHER DIGITALI I4.0 – edizione 2019)

| :: Pratica Telematica CERC versione 2.5.2 State avanzamento pratiche News Link utili | Guida Esci |
|--------------------------------------------------------------------------------------|------------|
| Home Crea Modello Nuova Aperte Chiuse Storico                                        |            |
| Richiesta Contributi                                                                 |            |
| Contributo                                                                           |            |
| Sportello di destinazione CCIAA di PAVIA - Contributi alle Imprese - PAVIA           |            |
| Bando *                                                                              |            |
| Totale spese<br>dichiarate al netto, 00<br>dell' I.V.A. *                            |            |
| Importo<br>contributo , 00                                                           |            |

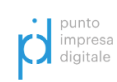

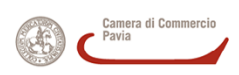

| · → C ☆ ③ Non sicuro   pr | ratica reclinica cuto a r<br>raticacerc.infocamere.it/ptcr/attore/CreaPratica.action                                                                  |
|---------------------------|----------------------------------------------------------------------------------------------------|
|                           | 11 Pratica Telematica CERC versione 2.5.2 👗 TXGQL9 Info Stato avanzamento pratiche. News Link utili Oguida III Esci                                   |
|                           | Home Crea Modello Nuova Aperte Chiuse Storico                                                                                                    |
|                           | Richiesta Contributi                                                                                                    |
|                           | Contributo                                                                                                    |
|                           | Sportello di<br>destinazione       CCIAA di PAVIA - Contributi alle Imprese - PAVIA         Bando *       bando voucher digitali I4.0 - edizione 2019 |
|                           | Totale spese<br>dichiarate al netto , 00<br>dell' 1.V.A. *                                                                                            |
|                           | Importo contributo , 00 richiesto *                                                                                                    |
|                           |                                                                                                    |

6. Proseguire con la compilazione dei campi richiesti

| 🔚 : Web TelemacoInfoCamer 🗙 | Pratica Telematica CERC              | ×             | +                  |    |                       |    |                            |
|-----------------------------|--------------------------------------|---------------|--------------------|----|-----------------------|----|----------------------------|
| ← → C ☆ ③ Non sicuro   p    | raticacerc.infocamere.it/            | otcr/attore/  | CreaPratica.actio  | n  |                       |    |                            |
|                             | Importo<br>contributo<br>richiesto * |               | , 00               |    |                       |    |                            |
|                             | Sede o unità benef                   | iciaria: dati | i impresa          |    |                       |    |                            |
|                             | Numero REA:                          |               |                    |    |                       |    |                            |
|                             | Codice fiscale:                      |               |                    |    |                       |    |                            |
|                             | Denominazione:                       |               | S.N.C.             |    |                       |    |                            |
|                             | Comune: PAVIA (P                     | V)            | _                  |    |                       |    |                            |
|                             | Indirizzo :                          |               | <b>CAP</b> : 27100 |    |                       |    |                            |
|                             | Partita IVA *                        |               |                    |    |                       |    |                            |
|                             | Settore *                            |               |                    |    |                       |    |                            |
|                             | Numero INPS *                        |               |                    |    |                       |    |                            |
|                             | E-mail *                             |               |                    |    |                       | (  | Possibilmente indirizzo PE |
|                             | Numero<br>Dipendenti                 |               |                    |    | Dimensione<br>Impresa | •  | ]                          |
|                             | Impresa<br>Giovanile                 |               |                    |    | Impresa<br>Femminile  |    |                            |
|                             | Fatturato/Export                     |               |                    |    |                       |    |                            |
|                             | Fatturato                            | 00            | ,                  | 00 |                       | 00 |                            |

Indicare l'eventuale esenzione al pagamento dell'imposta di bollo
 PS. In questo caso esempio indichiamo "NO" (l'impesa non è esente)

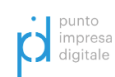

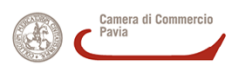

| 🔚 .: WebTelemacoInfoCamer 🗙 🗋 | Pratica Telematica CERC × +                                                                                                    |
|-------------------------------|----------------------------------------------------------------------------------------------------|
| ← → C ☆ ③ Non sicuro   pr     | raticacerc.infocamere.it/ptcr/attore/CreaPratica.action                                                                                                    |
|                               | Provincia <ul> <li>Comune</li> <li>Indirizzo</li> <li>Cap</li> <li>Telefono</li> <li>E-mail</li> </ul> Modalità pagamento contributo         Tipo pagamento *                                                                                                    |
|                               | Imposta di bollo virtuale         L'impresa dichiara di appartenere ad una delle categorie esenti dal versamento dell'imposta di bollo ai sensi del D.P.R. 642 del 26.10.1972.         Imposta di bollo virtuale         Imposta di bollo virtuale |

Terminata la compilazione occorre:

8. cliccare su "Scarica Modello Base" - verrà generato un file xml che dovrà essere salvato sul computer e firmato digitalmente (formato file *.xml.p7m*) dal titolare dell'impresa o dal soggetto delegato dall'impresa alla compilazione, sottoscrizione e invio telematico della domanda.

| E-mail                                   |                                                                            |                             |
|------------------------------------------|----------------------------------------------------------------------------|-----------------------------|
|                                          |                                                                            |                             |
| Modalità pagament                        | o contributo                                                               |                             |
| Tipo pagamento *                         |                                                                            |                             |
|                                          |                                                                            |                             |
| Imposta di bollo vi                      | tualo                                                                      |                             |
|                                          |                                                                            |                             |
| L'impresa dichiara<br>del D.P.R. 642 del | di appartenere ad una delle categorie esenti dal versamento<br>26.10.1972. | dell'imposta di bollo ai se |
|                                          | © Si ● No                                                                  |                             |
| Note                                     |                                                                            |                             |
|                                          |                                                                            |                             |
|                                          |                                                                            |                             |
|                                          |                                                                            |                             |
|                                          |                                                                            |                             |
|                                          | Scarica Modello Base                                                       |                             |

- 9. Terminata l'operazione di firma
  - cliccare su "Nuova Pratica"
  - si completano i dati (CCIAA Pavia, REA) e si sceglie come sportello di destinazione la CCIAA di Pavia
  - Si allega il Modello Base precedentemente creato e firmato digitalmente cliccando su "Sfoglia".
  - Si procede con "avvia creazione"

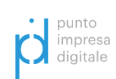

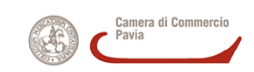

| : WebTelemacoInfoCame: X Pratica Telemat                                    | tica CERC × +                                                  |
|-----------------------------------------------------------------------------|----------------------------------------------------------------|
| $\leftarrow$ $\rightarrow$ C $\triangle$ (i) Non sicuro   praticacerc.infoc | amere.it/ptcr/attore/NuovaPratica.action                       |
|                                                                             | :: Pratica Telematica CERC versione 2.5.2                      |
|                                                                             | Home Crea Modello Nuova Aperte Chiuse Storico                  |
|                                                                             |                                                                |
|                                                                             | Sede o unità beneficiaria: ricerca                             |
|                                                                             | CCIAA PV T                                                     |
|                                                                             | Numero REA                                                     |
|                                                                             | O Codice fiscale                                               |
|                                                                             | Cerca                                                          |
|                                                                             | Sede o unità beneficiaria: dati impresa                        |
|                                                                             | Denominazione:                                                 |
|                                                                             | Comune: PAVIA (PV)                                             |
|                                                                             | Indirizzo : CAP : CAP :                                        |
|                                                                             | Selezionare il tipo pratica                                    |
|                                                                             | Selezionare il tipo oratica                                    |
|                                                                             |                                                                |
|                                                                             | Sportello di destinazione                                      |
|                                                                             | CCIAA di PAVIA - Contributi alle Imprese - PAVIA               |
|                                                                             |                                                                |
|                                                                             | Modello Base Scegli file Nessun file selezionato file .xml.p7m |
|                                                                             | Avvia creazione                                                |
|                                                                             |                                                                |

10. Per includere il resto degli allegati

- Selezionare pannello "Aperte" ritroveremo la pratica precedentemente creata
- Clicchiamo sul codice pratica così per aprirla

| 🚼 🗄 W e b T e I e m a c o InfoCamer 🗙 🎦 Pratica Telema                     | natica CERC × +                                                                                                    |
|----------------------------------------------------------------------------|----------------------------------------------------------------------------------------------------|
| $\leftarrow$ $\rightarrow$ C $\triangle$ (i) Non sicuro   praticacerc.info | ocamere.it/ptcr/common/ListaPraticheAperte.action                                                                        |
|                                                                            | :: Pratica Telematica CERC versione 2.5.2                                                                                |
|                                                                            | Home Crea Modello Nuova Aperte Chiuse Storico                                                                            |
|                                                                            | Ricerca pratica                                                                                                    |
|                                                                            | Filtro: nessun filtro Valore: Cerca                                                                                      |
|                                                                            | Lista Pratiche Aperte:                                                                                                   |
|                                                                            | 1 elemento trovato.<br>Codina Bratica I Tina Bratica I Codina Elecale Denominazione Sociali Anerta                       |
|                                                                            | Coulde France         Sportello         Apera           M181         Richiesta Contributi         PAVIA         18-0 20- |
|                                                                            | 1 elemento trovato.                                                                                                    |

| $\rightarrow$ <b>C</b> $\uparrow$ <b>O</b> Non siguro praticacerc.info | camere.it/ptcr/common/ListaPraticheAperte.action                                |                                                  |
|------------------------------------------------------------------------|---------------------------------------------------------------------------------|--------------------------------------------------|
|                                                                        | :: Pratica Telematica CERC versione 2.5.2                                       | avanzamento pratiche News Link utili OGuida Esci |
|                                                                        | Home Crea Modello Nuova Aperte C                                                | Chiuse Storico                                   |
|                                                                        | Ricerca pratica                                                                 |                                                  |
|                                                                        | Filtro: valore:                                                                 | Cerca                                            |
| \                                                                      | Lista Pratiche Aperte:                                                          |                                                  |
|                                                                        | 1 elemento trovato.<br>Codice Pratica Tipo Pratica Codice Fiscale Denominazione | Sportello Aperta                                 |
|                                                                        | M182 Richiesta Contributi                                                       | DAVIA 18-070                                     |
|                                                                        | 1 elemento trovato.                                                             |                                                  |
|                                                                        |                                                                                 |                                                  |

11. Una volta aperta procedere con il caricamento degli allegati cliccando su "Allega"

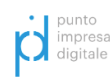

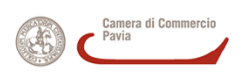

| nocamere.it/ptc//common/DettaglioFraticaAperta.action:courraticaser=inrocrood4425    | ophuriaticasei–st                                     |
|--------------------------------------------------------------------------------------|-------------------------------------------------------|
| :: Pratica Telematica CERC versione 2.5.2 Array and a state avanzamento pratiche New | <u>ıs Link utili</u> © <u>Guida</u> II <mark>E</mark> |
|                                                                                      |                                                       |
| Home Crea Modello Nuova Aperte Chiuse Storico                                        |                                                       |
| <u>Allega</u> Annotazioni   <u>Annulla</u>   <u>Invia Pratica</u>                    | <u>Indietro</u>                                       |
| Scheda dettaglio pratica: M18C18Q4425                                                |                                                       |
| Tipo Pratica: Richiesta Contributi                                                   |                                                       |
| Denominazione:                                                                       |                                                       |
| Codice Fiscale:                                                                      |                                                       |
|                                                                                      |                                                       |
| Mittente:                                                                            |                                                       |
| Aperta in data:                                                                      |                                                       |
| Sportello: CCIAA di PAVIA - Contributi alle Imprese                                  |                                                       |
| Annataziani mittanta                                                                 |                                                       |
| Annotazioni mittente:                                                                |                                                       |
| Lista Allegati:                                                                      |                                                       |
| 1 elemento trovato.                                                                  |                                                       |
| Descrizione Tipo Allegato Allegato                                                   | il Operazioni                                         |
| Modello base Firmatario: Codice Fiscale: SERIALNUMBER=TINIT- MODELLO BASE 18-12-201  | 8 16:44:25 Visualizza<br>Scarica                      |
|                                                                                      |                                                       |

12. Apparirà la finestra "Apri"- selezioniamo il file

|                                                                                                    | Apri                                                                                                    | ×                                                          |
|----------------------------------------------------------------------------------------------------|----------------------------------------------------------------------------------------------------|------------------------------------------------------------|
| Organizza • Nuova catella       Image: Comparize • Comparize •                                        | $\leftrightarrow$ $\rightarrow$ $\checkmark$ $\bigstar$ Questo PC $\rightarrow$ Desktop                                                                                                    | <ul> <li>Cerca in Desktop</li> </ul>                       |
| Accesso rapid I linio Drive Download Download Download Creative Cloud Files Creative Cloud Files Creative Cloud Files Questo PC Rete Nome file Nome file No | Organizza 🔻 Nuova cartella                                                                                                    | 🖾 🔻 🔲 💡 Yews Link utili 🔍 Guida 🗐 Esci                     |
| Nome file:                                                                                                    | <ul> <li>Accesso rapido</li> <li>Il mio Drive</li> <li>Desktop</li> <li>allegato.pdf.p7</li> <li>Documenti</li> <li>Google Drive File *</li> <li>Gocgle Drive File *</li> <li>Creative Cloud Files</li> <li>or odrive</li> <li>OneDrive</li> <li>Questo PC</li> <li>Rete</li> </ul> | Selezionare il file di cui visualizzare l'anteprima.       |
| <u>Apri</u> Annula                                                                                                    | Nome file:                                                                                                    | <ul> <li>✓ Tutti i file ✓</li> <li>Apri Annulla</li> </ul> |

Con la funzione "Allega" includiamo tutti i documenti obbligatori (firmati digitalmente - .p7m) previsti dal bando.

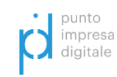

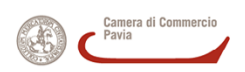

13. Una volta allegato l'ultimo file occorre cliccare "Allega e termina".

| :: Pratka Telematica CERC versione 2.5.2     TXGQL9 Infe Stato avanzamento pratiche News Link utili ©Guida Lesci      Home Crea Modello Nuova Aperte Chiuse Storico      Indietro        GESTIONE ALLEGATO: inserimento allegato      Nome file Scegli file Nessun file selezionato      Descrizione Codice documento      Allega e continua Allega e termina Annula | :WebTelemacoInfoCamer×<br>こ 合 ① Non sicuro   p | , Pratica Telematica CERC × +<br>raticacerc.infocamere.it/ptcr/common/InserimentoAllegato.action?rifPratica=%24dc64740d                                        |
|----------------------------------------------------------------------------------------------------|------------------------------------------------|----------------------------------------------------------------------------------------------------|
| CESTIONE ALLEGATO: inserimento allegato     Indiatro       Nome file     Scegli file       Descrizione     Codice documento       Codice documento                                                                                                    |                                                | Pratica Telematica CERC versione 2.5.2     A TXGQL9 Info Stato avanzamento pratiche. News Link utili @Guida Esci Homa Cras Modello Nuova Anarta Chiusa Storico |
| CestIoNE ALLEGATO: inserimento allegato Nome file Descrizione Codice documento Allega e continua Allega e termina Annulla                                                                                                    |                                                | Indietro                                                                                                    |
| Nome file     Scegli file     Nessun file selezionato       Descrizione                                                                                                    |                                                | GESTIONE ALLEGATO: inserimento allegato                                                                                                    |
| Allega e continua Allega e termina Annulla                                                                                                    |                                                | Nome file Scegli file Nessun file selezionato Descrizione                                                                                                    |
|                                                                                                    |                                                | Allega e continua Allega e termina Annulla                                                                                                    |

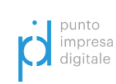

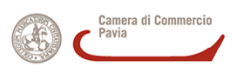

La pratica telematica è ora pronta per essere inviata alla Camera di Commercio di Pavia

14. Clicca il tasto "Invia Pratica".

| ······································                                           |                                           |                                               |
|----------------------------------------------------------------------------------|-------------------------------------------|-----------------------------------------------|
| :: Pratica Telematica CERC versione 2.5.2                                        | fo Stato avanzamento pratiche News Link u | <u>ıtili</u> © <u>Guida</u> <mark>Esci</mark> |
| Home Crea Modello Nuova Aperte                                                   | Chiuse Storico                            |                                               |
| <u>Allega</u>   <u>Annotazioni</u>   <u>Annulla</u>   <mark>Invia Pratica</mark> |                                           | <u>Indietro</u>                               |
| Scheda dettaglio pratica: M18C18Q4425                                            |                                           |                                               |
| Tipo Pratica: Richiesta Contributi                                               |                                           |                                               |
| Denominazione:                                                                   |                                           |                                               |
| Codice Fiscale: 00877490185                                                      |                                           |                                               |
| Mittente:                                                                        |                                           |                                               |
| Aperta in data:                                                                  |                                           |                                               |
| Sportello: CCIAA di PAVIA - Contributi alle Imprese                              |                                           |                                               |
| Annotazioni mittente:                                                            |                                           |                                               |
| Lista Allegati:                                                                  |                                           |                                               |
| 1 elemento trovato.                                                              |                                           | 0tt                                           |
| Modello base                                                                     | Allegato II                               | Operazioni                                    |
| Firmatario:                                                                      | MODELLO PAGE 18 13 2018 16-44-2           | - Visualizza                                  |

### Attenzione

il sistema Telemaco respinge le pratiche con allegati di dimensioni complessive superiori a 20 MB. Si consiglia di scansionare i documenti in gradazione di grigio o in bianco e nero e di adottare una risoluzione non superiore a 200 dpi.

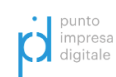

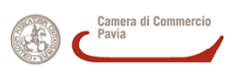